## **3\_EVENTI WHAT IF**

Al completamento dell'aggiornamento dei contesti è possibile cliccare su

Eventi What If

Cliccando su tale pulsante è possibile visualizzare la schermata di seguito riportata.

## L'evento "What IF" equivale al vecchio scenario di Turnover.

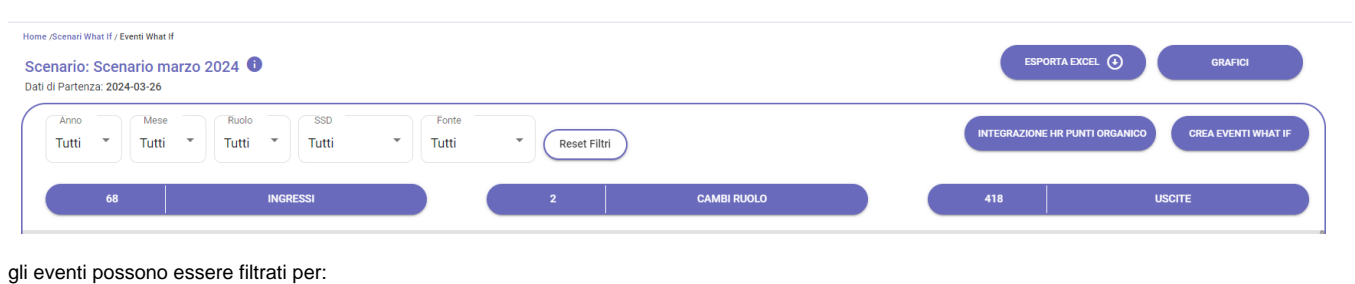

- Anno
- Mese
- Ruolo
- SSD
- Fonte (Manuale o Base)

Manuale inseriti direttamente in What If manualmente. E' possibile eliminare il campo
 o modificarlo

- Nella riga dove è stata modificata viene visualizzato un cerchio giallo
- Base Dati presi dal caricamento dello scenario

## GRAFICI

Tramite il pulsante Grafici sono visibili i grafici che riportano gli eventi comprensivi del ruolo ed è possibile, inoltre, verificare il *trend* riportato con gli eventi creati.

MANUALE

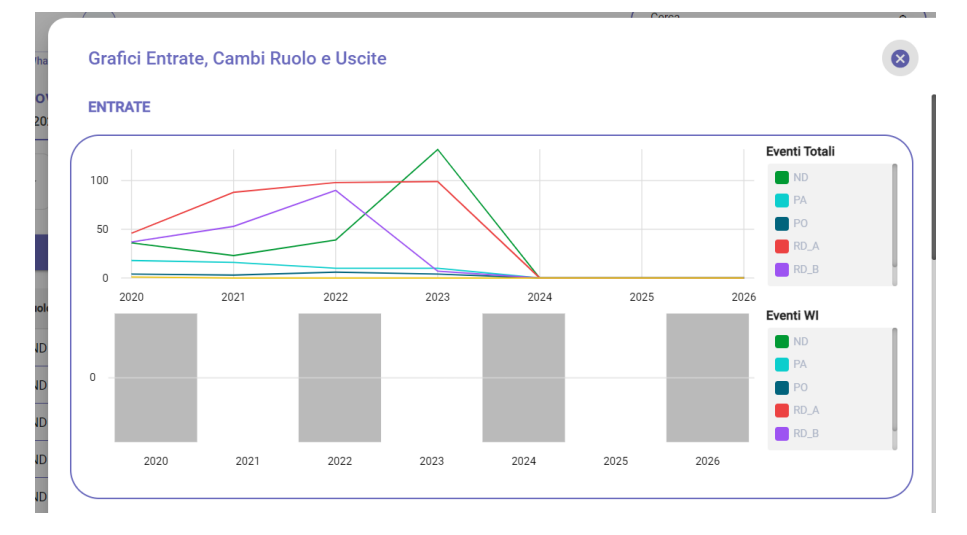

Nello specifico il grafico riporta il personale distinto dal ruolo nei vari anni in cui è stata effettuata la simulazione. Mentre il grafico sottostante riporta lo scenario di cambio ruolo, uscite e ingressi rispetto all'inserimento eventualmente effettuati, che vedremo dopo come eseguire.

La tabella sottostante mostra i dati che riportano i vari eventi inseriti sia in Csa che in What if.

Inoltre, è possibile esportare il file in excel.

Nel file excel è presente la colonna "wi\_flag\_evento\_whatif", la quale indica se l'evento estratto è simulato su What if (Valore=1) oppure proveniente da Csa (Valore=0).

| Home /Sechari What If / Eventi What If Scenario: Scenario marzo 2024  Dati di Partenza: 2024-03-26 |                               |                   |           | ESPORTA EX                                         |                           |  |
|----------------------------------------------------------------------------------------------------|-------------------------------|-------------------|-----------|----------------------------------------------------|---------------------------|--|
| Tutti * Mese Riudo SSD Tutti * Tutti *                                                             | Fonte<br>Tutti • Reset Filtri |                   |           | INTEGRAZIONE HR PUNTI ORGANICO CREA EVENTI WHAT IF |                           |  |
| 68 INGRESSI                                                                                        | 2                             | CAMBI RUOLO       |           | 418                                                | USCITE                    |  |
| Anno Mese Ruolo Inquadramento<br>Data Evento (Data Attuale)                                        | Persona                       | Tipo Evento Fonte | Struttura | S.S.D. Causale                                     | Finanziamenti Nota Azioni |  |

Nella Card, tramite gli appositi pulsanti è possibile visionare i trend rispetto a:

- IngressiCambi RuoloUscite